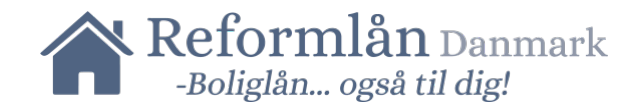

## Vejledning om skatteautorisation til Reform-Gruppen ApS

- 1. Gå på www.skat.dk
- 2. Tryk "Log på med NemID/MitID" og log på

| 🚔 Borger 🔤 Erhverv                                                  |                                                                                 |                                              | × Q Søg                                                                                                    | 🔓 Log på |
|---------------------------------------------------------------------|---------------------------------------------------------------------------------|----------------------------------------------|----------------------------------------------------------------------------------------------------|----------|
| Borger Log på som borger                                            | <u>~ Log</u>                                                                    | på som erhverv                               |                                                                                                    |          |
| G Log pår                                                           | ned NemiD/MitID                                                                 |                                              |                                                                                                    |          |
| Log på med JosiSelv-Rode<br>Log på med JosiSelv-Rode<br>Bestil Kode |                                                                                 |                                              |                                                                                                    |          |
|                                                                     |                                                                                 |                                              | The second second secon |          |
| Dine personlige skattefor                                           | hold                                                                            |                                              |                                                                                                    | Læs op 🛞 |
| Årsopgørelse, forskudsopgørelse og indkomst                         | Fradrag                                                                         | Motor                                        |                                                                                                    |          |
| > Skat af løn, pension, SU, B-indkomst og lign.                     | > Kørselsfradrag, servicefradrag, renter, gave                                  | r og lign. > Når du ejer, køb                | er eller sælger et køretøj                                                                                                    |          |
| Bolig og ejendomme                                                  | Aktier og andre værdipapirer                                                    | Personalego                                  | der                                                                                                    |          |
| > Skat ved køb, salg og udlejning                                   | > Hvis du køber eller sælger aktier, værdipapi                                  | rer eller kryptovaluta > Skat af fri bil, bo | lig, telefon, aviser og gaver                                                                                                    |          |
| Told Når du køber varer i udlandet                                  | Gaver, gevinster og legater <ul> <li>Se, hvornår du skal betale skat</li> </ul> | Sådan betale<br>> Se hvor du beta            | <b>er du til os</b><br>Ier, og hvem du kan kontakte                                                                                                    |          |

#### 3. Tryk hernæst på "Profil"

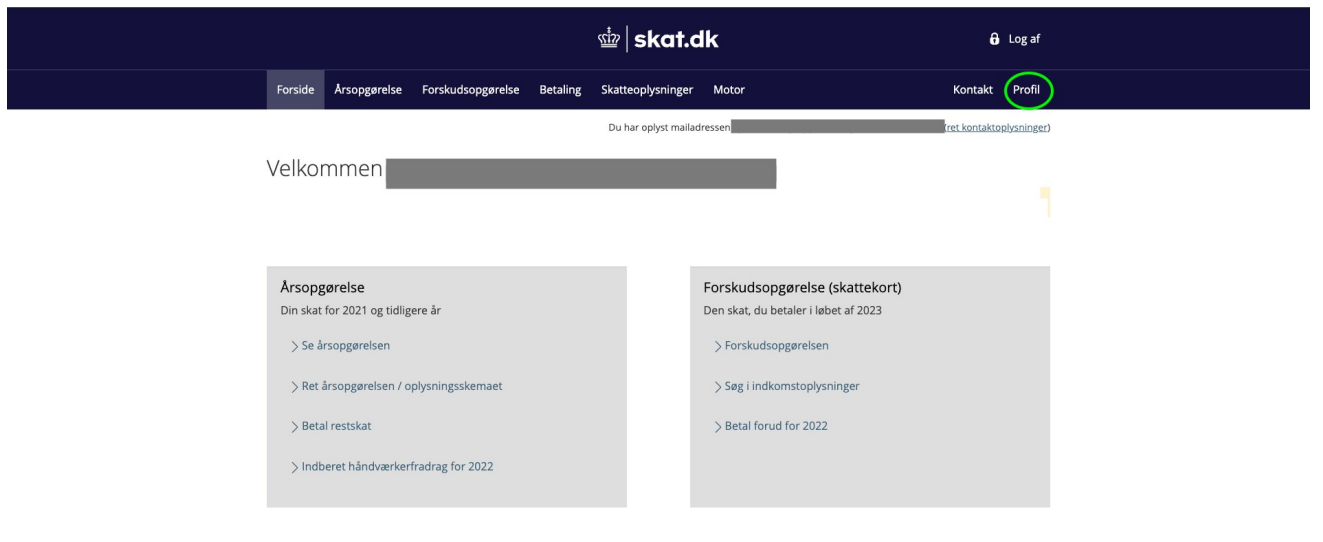

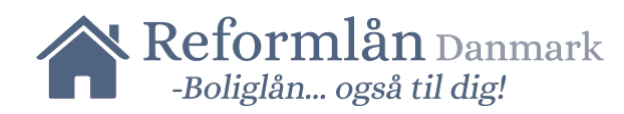

## 4. Tryk hernæst på "Giv adgang til rådgiver eller andre"

| ŵ   skat.dk      |                                                                                                  |                                                                                    |                                                                       |               |  |
|------------------|--------------------------------------------------------------------------------------------------|------------------------------------------------------------------------------------|-----------------------------------------------------------------------|---------------|--|
| Forside > Profil |                                                                                                  |                                                                                    |                                                                       |               |  |
|                  | _<br>Profil                                                                                      |                                                                                    |                                                                       | Personnummer: |  |
| (                | Giv adgang til<br>rådgiver eller andre<br>> Her kan autorisationer tilføjes<br>rettes og slettes | Kontaktoplysninger Se og ret dine kontaktoplysninger                               | Oversigt over<br>hændelser<br>> Se en oversigt over dine<br>hændelser |               |  |
|                  | Kvitteringer for<br>indtastninger<br>> Se dine kvitteringer                                      | <ul> <li>Ændre TastSelv-kode</li> <li>Her kan TastSelv-koden<br/>ændres</li> </ul> |                                                                       |               |  |
|                  |                                                                                                  |                                                                                    |                                                                       |               |  |
|                  |                                                                                                  |                                                                                    |                                                                       |               |  |

## 5. Tryk "Opret ny"

| <ul> <li>A denne side kan du give, ændre eller slette de adgange til at se eller ændre dine oplysninger i Tastselv. Borger, som du har givet til et familiemedlem eller en rådgiver.</li> <li>Bu kan se en liste over, hvem (cpr., cvr. eller se-nummer) du har givet adgang til at se eller opdatere dine oplysninger i Tastselv. Bvis du vil se eller ændre de adgange, du har givet til en rådgiver, skal du markere linjen herunder og klikke på knappen "Vis/rediger".</li> <li>Bu kan og bør kun give adgang til de oplysninger, autorisationen skal omfatte, og som er nødvendige for autorisationshaver. Dette gøres ved at sætte fluebene i adgangsboksene nedenfor. Ønsker du at fære en adgang, skal du slette fluebenet igen.</li> <li>Gyldighedsperioden for en autorisation skal angives ud for de(n) tildelte adgang(e). Er der allerede noriger en andreg and subrisationen som gyldighedsperiode, skal du klikke på knappen "Godkend". Herved giver du samtykke til, at vedkommende får adgang til de valgte oplysninger i din tastselv. En autorisationen som gyldighedsperiode, skal du klikke på knappen "Godkend". Herved giver du samtykke til, at vedkommende får adgang til rådgivere eller andre, herunder hvem der er autorisationen sund gyldighedsperiode, skal du klikke på knappen "Godkend". Herved giver du samtykke til, at vedkommende får adgang til rådgivere eller andre, herunder hvem der er autorisationshaver, hvad der er tildelt autorisation til, samt gyldighedsperiode nor den pågældende adgang. På denne side hur du såvel mulighed for at rette/slette en given autorisation som at orisrerei, ikke længrere har adgang til dine oplysninger.</li> <li>Ivs du har spergsmål, kan du kontakte os via kontaktformularen eller på tif 72 22 28 28.</li> </ul> | Giv adgang til rå                                                                                                    | ådgive                                                                                                    | re eller d                                                                                                    | andre                                                                                                    | Personnummer:                                                                                                    | -        |
|----------------------------------------------------------------------------------------------------|----------------------------------------------------------------------------------------------------|----------------------------------------------------------------------------------------------------|----------------------------------------------------------------------------------------------------|----------------------------------------------------------------------------------------------------|----------------------------------------------------------------------------------------------------|----------|
| Adgange                                                                                                    | På denne side kan du give, ændre eller slette d<br>Selv Borger, som du har givet til et familiemedl<br>Du kan se en liste over, hvem (cpr-, cvr- eller se<br>dine oplysninger i TastSelv. Hvis du vil se eller a<br>markere linjen herunder og klikke på knappen<br>Du kan og bør kun give adgang til de oplysning<br>for autorisationshaver. Dette gøres ved at sætt<br>fjerne en adgang, skal du slette fluebenet igen<br>Gyldighedsperioden for en autorisation skal ar<br>angivet en udløbsdato, kan den rettes, hvis der<br>Når du har valgt såvel omfang af autorisatione<br>"Godkend". Herved giver du samtykke til, at ve<br>TastSelv. En autorisation kan maksimalt tildele<br>år.<br>Du kan se dine tildelte autorisationer under far<br>der er autorisationshaver, hvad der er tildelt au<br>oprette en ny adgang. Du kan til hver en tild tilb<br>torisæret, likke længere har adgang til dine oply<br>Hvis du har spørgsmål, kan du kontakte os via | le adgange til at se<br>em eller en rådgive<br>e-nummer) du har (<br>ændre de adgange<br>"Vis/rediger".<br>ger, autorisationen<br>te flueben i adgang<br>ngives ud for de(n)<br>ønskes en kortere<br>en som gyldighedsp<br>dkommende får ad<br>s for 4 år ad gange<br>nen Giv adgang til r<br>utorisation til, samt<br>lighed for at rette/<br>aggekalde et samty<br>sninger. | e eller ændre dine oplys<br>r.<br>givet adgang til at se el<br>, du har givet til en råd<br>skal omfatte, og som e<br>isboksene nedenfor. Ør<br>tildelte adgang(e). Er d<br>eller længere gyldighe<br>periode, skal du klikke p<br>igang til de valgte oplys<br>en løbende til 1. august<br>ådgivere eller andre, h<br>gyldighedsperioden fo<br>slette en given autorisc<br>kke. Det betyder, at der<br>eller på tif 72 22 28 28 | ninger i Tast-<br>ler opdatere<br>giver, skal du<br>r nødvendige<br>sker du at<br>er allerede<br>dsperiode.<br>bå knappen<br>ninger i din<br>i det fjerde<br>erunder hvem<br>r den pågæl-<br>tion som at<br>o, du har au- | <ul> <li>Giv adgang til rådgivere el<br/>andre</li> <li>Kontaktoplysninger</li> <li>Oversigt over hændelser</li> <li>Kvitteringer for indtastning</li> <li>Ændre TastSelv-kode</li> </ul> | er<br>27 |
|                                                                                                    | Hvis du har spørgsmål, kan du kontakte os via                                                                                                    | kontaktformularen                                                                                                    | eller på tif 72 22 28 28                                                                                                    | 3.                                                                                                    | _                                                                                                    |          |

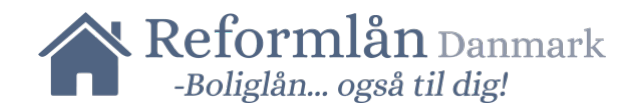

#### 6. I de to felter tastes: <u>"36919329"</u> (CVR nr.: Reform-Gruppen ApS)

| ₫  skat.dk             |                                                                           |                                                                                 |  |  |
|------------------------|---------------------------------------------------------------------------|---------------------------------------------------------------------------------|--|--|
| Forside > Profil > Giv | adgang til rådgivere eller andre                                          |                                                                                 |  |  |
|                        | —<br>Giv adgang til rådgivere eller andre                                 | Personnummer:                                                                   |  |  |
|                        | <ul> <li>Hvem kan få adgang</li> </ul>                                    | I Giv adgang til rådgivere eller<br>andre                                       |  |  |
|                        | <ul> <li>Hvordan giver man adgang</li> </ul>                              | Kontaktoplysninger<br>Oversigt over hændelser<br>Kvitteringer for indtastninger |  |  |
|                        | ✓ Gyldighed                                                               | Ændre TastSelv-kode                                                             |  |  |
|                        | <ul> <li>Rette og slette autorisation</li> </ul>                          |                                                                                 |  |  |
|                        | Jeg giver adgang til<br>Gentag venligst det indtastede nummer<br>36919329 |                                                                                 |  |  |
|                        | C Tilbage X Afbryd Næste                                                  |                                                                                 |  |  |

# 7. Scroll til bunden af siden og sæt flueben i den lille firkant. Tryk afslutningsvist godkend.

\*Sæt gerne udløbsdatoen 6 mdr. ude i fremtiden, du kan altid selv fjerne den igen eller bede os om det.

| - Indberetning fil årsopgørelsen<br>- Besked om genanbringelse af<br>ejendomsavance<br>- Indberetning af<br>servicefradrag 3                                                          |                         |
|----------------------------------------------------------------------------------------------------|-------------------------|
| Meddelelser fra<br>motorregistret ?                                                                                                    | 28-02-2025              |
| Profiloplysninger (oversigt over<br>hændelser) ?                                                                                                    | 28-02-2025              |
| Indbakke ?                                                                                                    | 28-02-2025              |
| Kontakt ?                                                                                                    | 28-02-2025              |
| Vælg adgang til alle informationer                                                                                                    |                         |
| Adgang                                                                                                    | Udløbsdato (dd-mm-åååå) |
| Hvis du sætter kryds her, giver du din<br>valgte rådgiver adgang til alle punkter i<br>TastSelv Borger og eventuelle nye<br>punkter.Den særlige adgang for<br>ægtetæller er undtaget. | ₩ 28-02-2025            |
| C Tilbage X Afbryd                                                                                                    | Godkend                 |

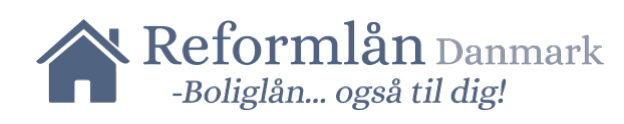

### 8. Tak! Du har nu autoriseret os.

| ៉   skat.dk          |                                                                                                    |                            |                 |                      |                                                                                                    |  |
|----------------------|----------------------------------------------------------------------------------------------------|----------------------------|-----------------|----------------------|----------------------------------------------------------------------------------------------------|--|
| Forside > Profil > G | iv adgang til rådgivere eller andre                                                                                                    |                            |                 |                      |                                                                                                    |  |
|                      | _<br>Giv adgang t                                                                                                    | il rådgivere e             | ller and        | lre                  | Personnummer:                                                                                                    |  |
|                      | <ul> <li>På denne side kan du give, ændre eller slette de adgange til at se eller ændre dine oplysninger i Tast-Selv Borger, som du har givet til et familiemedlem eller en rådgiver.</li> <li>Du kan se en liste over, hvem (cpr-, cvr- eller se-nummer) du har givet adgang til at se eller opdatere dine oplysninger i TastSelv. Hvis du vil se eller ændre de adgange, du har givet til en rådgiver, skal du markere linjen herunder og klikke på knappen "Vis/rediger".</li> <li>Du kan og bør kun give adgang til de oplysninger, autorisationen skal omfatte, og som er nødvendige for autorisationshaver. Dette gøres ved at sætte flueben i adgangsboksene nedenfor. Ønsker du at fjerne en adgang, skal du slette fluebent igen.</li> <li>Gyldighedsperioden for en autorisation skal angives ud for de(n) tildelte adgang(e). Er der allerede angivet en udløbsdato, kan den rettes, hvis der ønskes en kortere eller længere gyldighedsperiode. Når du har valgt såvel omfang af autorisationen som gyldighedsperiode, skal du klikke på knappen "Godkend". Herved giver du samtykke til, at vedkommende får adgang til de valgte oplysninger i din TastSelv. En autorisation kan maksimalt tildeles for 4 år ad gangen løbendet til 1. august i det fjerde år.</li> <li>Du kan se dine tildelte autorisationer under fanen Giv adgang til rådgivere eller andre, herunder hvem der er autorisationshaver, hvad der er tildelt autorisation til, samt gyldighedsperioden for den pågældende adgang. På denne side har du såvel mulighed for at rette/slette en given autorisation som at oprette en ny adgang. Du kan til hver en til tilbagekalde et samtykke. Det betyder, at den, du har autoriseret, ikke længere har adgang til dine oplysninger.</li> </ul> |                            |                 |                      | <ul> <li>Giv adgang til rådgivere eller<br/>andre</li> <li>Kontaktoplysninger</li> <li>Oversigt over hændelser</li> <li>Kvitteringer for indtastninger</li> <li>Ændre TastSelv-kode</li> </ul> |  |
|                      | <b>Adgange</b><br>cpr-/cvr-/se-nummer<br>36919329                                                                                                    | Navn<br>Reform-Gruppen ApS | Status<br>Aktiv | Handing<br>Copret ny |                                                                                                    |  |
|                      |                                                                                                    |                            |                 |                      |                                                                                                    |  |